## ÚPRAVA EXPORTNÍHO SOUBORU CSV

Pokud upravujete soubor z DCS CDO "Export pro NSA" a nenahráváte ho rovnou ve stavu, jak byl z DCS CDO stažen (typicky odmazávání nebo přidávání řádků, popř. doplnění sloupce SPORTOVEC\_CETNOST), tak musíte udělat tyto kroky:

1) Upravit rodná čísla:

Klikněte na sloupec E, zmáčkněte pravé tlačítko myši, vyberte Formát buněk, poté Vlastní, poté do Typ zadejte 10 nul, tedy 000000000, pak klikněte na OK

2) Správné uložení:

A - Pokud máte Excel 2016 a mladší, tak dejte Uložit jako CSV – UTF 8 (s oddělovači) a máte HOTOVO!

B - Pokud máte Excel starší než 2016, tak dejte Otevřít csv v Poznámkovém bloku (v Total Commanderu pomocí F4 nebo v Průzkumníku pravým tlačítkem myši a Otevřít v programu, vyberte Poznámkový blok), poté dejte Uložit jako – přejmenujte název, min. aby měl koncovku .csv, dále změňte Uložit jako typ na "všechny soubory", dále zvolte Kódování UTF-8 s BOM, poté teprve klikněte na Uložit a máte HOTOVO!

Takto uložený soubor již můžete správně nahrát do Rejstříku sportu NSA...